# "Cash pool" paslauga

## Turinys

| "Cash pool" paslauga                      | 2 |
|-------------------------------------------|---|
| Patronuojančios įmonės pagrindinis langas | 3 |
| Sutartis                                  | 3 |
| Bendras konsoliduotų sąskaitų likutis     | 3 |
| Konsoliduotų sąskaitų balansas            | 4 |
| Įmonės                                    | 4 |
| Įmonės informacija                        | 5 |
| Sutartis                                  | 5 |
| Įmonės vidinis balansas                   | 5 |
| Įmonės valiutų vidinis balansas           | 5 |
| Įmonės mokėjimo sąskaitų informacija      | 6 |
| Sutarties servisų vykdymas                | 6 |
| Nustatymai                                | 8 |

# "Cash pool" paslauga

Naudojantis "Cash Pool" paslauga, "Danske eBanke" pagrindinė ir grupės įmonės gali valdyti tarpusavio skolinimosi procesą.

#### Pagrindinė įmonė

- Mato bendrų grupės lėšų ir kiekvienos įmonės lėšų balansus visomis valiutomis.
- Mato ir gali keisti vidinius limitus bei vidines palūkanas.
- Gauna automatinius pranešimus apie susijusius įvykius, įvairias ataskaitas ir sąskaitų išrašus.
- Gali peržiūrėti istorinius duomenis.

#### Grupės įmonė

- Mato savo prieinamus balansus, suteiktus limitus ir palūkanas.
- Gauna automatinius pranešimus apie susijusius įvykius, įvairias ataskaitas ir sąskaitų išrašus.
- Gali peržiūrėti istorinius duomenis.

"Cash Pool" paslaugą rasite pasirinkę meniu punktą "Lėšų valdymo paslaugos / Lėšų valdymo paslaugos".

Pasirinkite paslaugą ir spragtelkite "Parodyti".

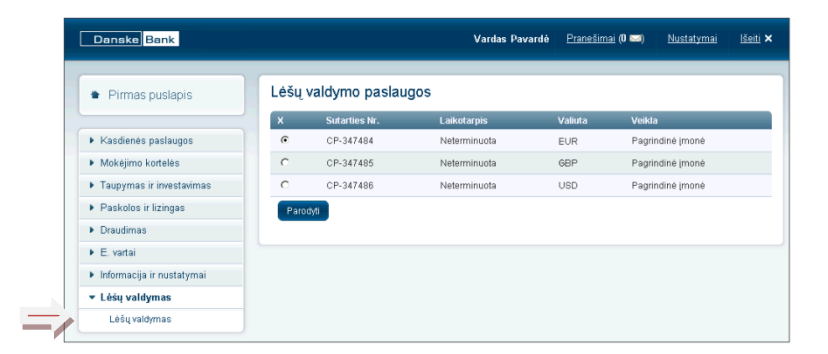

# Patronuojančios įmonės pagrindinis langas

Jeigu klientas dalyvauja keliose "Cash Pool" sutartyse, iš sąrašo pasirinkite norimą sutartį.

Pagrindiniame lange rodoma ši informacija:

#### Sutartis

"Cash Pool" sutarties informacija:

- sutarties numeris;
- sutarties galiojimo terminas;
- sutarties būklė;
- sutarties valiuta.

## Bendras konsoliduotų sąskaitų likutis

Atvaizduojama visų konsoliduotų sąskaitų bendras likutis bei patronuojančiai įmonei suteikto kredito suma sutarties valiuta.

Sutarties valiutą galima keisti.

| Sutantis                                                                                                    |              |                                                       |                                                                                      | 🖉 <u>Nus</u>       |
|----------------------------------------------------------------------------------------------------|--------------|-------------------------------------------------------|--------------------------------------------------------------------------------------|--------------------|
| Sut                                                                                                    | arties Nr.:  | CP-347484                                             |                                                                                      |                    |
| Т                                                                                                    | erminas:     | Neterminuota                                          |                                                                                      |                    |
|                                                                                                    | Būklė:       | Galiojanti                                            |                                                                                      |                    |
|                                                                                                    | Valiuta:     | EUR                                                   |                                                                                      |                    |
| Bendras konsoliduotų sąs                                                                                                    | kaitų likuti | S                                                     |                                                                                      |                    |
| Valiuta                                                                                                    |              | Lik                                                   | utis                                                                                 | Kredito            |
| EUR                                                                                                    |              | 188'03                                                | 5.85                                                                                 |                    |
|                                                                                                    |              |                                                       |                                                                                      |                    |
| Sąskaita                                                                                                    |              | Valiuta                                               | Likutis                                                                              | Kredito            |
| Sąskaita<br>LT137400010000123900                                                                                                    |              | Valiuta<br>EUR                                        | Likutis<br>53'394.03                                                                 | Kredito            |
| Sąskaita<br>LT137400010000123900<br>LT137400010000123900                                                                                                    |              | Valiuta<br>EUR<br>GBP                                 | Likutis<br>53'394.03<br>20'681.66                                                    | Kredito            |
| Sąskaita<br>LT137400010000123900<br>LT137400010000123900<br>LT137400010000123900                                                                                                    |              | Valiuta<br>EUR<br>GBP<br>USD                          | Likutis<br>53'394.03<br>20'681.66<br>23'565.96                                       | Kredito            |
| Sqskaita           LT137400010000123900           LT137400010000123900           LT137400010000123900           LT137400010000123900           [monés                                                                                  |              | Valiuta<br>EUR<br>GBP<br>USD                          | Likutis<br>63'394.03<br>20'681.66<br>23'566.96                                       | Kredito            |
| Sąskaita           LT1 37400010000123900           LT1 37400010000123900           LT1 37400010000123900           LT1 37400010000123900           Imonés           Pavadinimas                                                        |              | Valiuta<br>EUR<br>GBP<br>USD<br>Valiuta               | Likutis<br>63'394.03<br>20'681.66<br>23'565.96<br>Likutis                            | Kredito            |
| Sąskaita           LT137400010000123900           LT137400010000123900           LT137400010000123900           LT137400010000123900           Imonés           Pavadinimas           01 Pagrindiné imoné                              |              | Valiuta<br>EUR<br>GBP<br>USD<br>Valiuta<br>EUR        | Likutis<br>63'394.03<br>20'681.66<br>23'565.96<br>Likutis<br>31'455.09               | Kredito<br>Kredito |
| Sąskaita           LT137400010000123900           LT137400010000123900           LT137400010000123900           LT137400010000123900           [monés           Pavadinimas           01 Pagrindiné imoné           02 Dukteriné imoné |              | Valiuta<br>EUR<br>GBP<br>USD<br>Valiuta<br>EUR<br>EUR | Likutis<br>63'394.03<br>20'681.66<br>23'565.96<br>Likutis<br>31'455.09<br>145'720.33 | Kredito<br>Kredito |

## Konsoliduotų sąskaitų balansas

Atvaizduojamas kiekvienos "Cash Pool" sutartyje naudojamos valiutos balansas:

- valiutos likutis, taikomas konsoliduotai sąskaitai;
- suteiktas "Cash Pool" valiutos limitas.

#### Įmonės

Visų įmonių, kurios įtrauktos į "Cash Pool" sutartį, informacija:

- įmonės pavadinimas;
- valiuta, kuria atvaizduojamas įmonės vidinis balansas;
- įmonės vidinis balansas;
- dukteriniai įmonei suteikto skolinimosi limito suma.

Nuspaudus ant įmonės pavadinimo, atvaizduojama tos įmonės detali "Cash Pool" informacija.

| Sutartis                                  |                    |           | 🖉 <u>Nusi</u> |
|-------------------------------------------|--------------------|-----------|---------------|
| Sutartie                                  | s Nr.: CP-347484   |           |               |
| Term                                      | inas: Neterminuota |           |               |
| E                                         | lūklė: Galiojanti  |           |               |
| Va                                        | aliuta: EUR        |           |               |
| Bendras konsoliduotų sąskai               | tų likutis         |           |               |
| Valiuta                                   | Lik                | utis      | Kredito s     |
| EUR                                       | 188'035            | 5.85      |               |
| Sąskaita                                  | d5<br>Valiuta      | Likutis   | Kredito s     |
| LT137400010000123900                      | EUR                | 53'394.03 |               |
| LT137400010000123900                      | GBP                | 20'681.66 |               |
| LT137400010000123900                      | USD                | 23'565.96 |               |
| [monės                                    |                    |           |               |
| Pavadinimas                               | Valiuta            | Likutis   | Kredito s     |
|                                           | EUR                | 31'455.09 |               |
| O1 Pagrindinė įmonė                       |                    | 145720.33 |               |
| 01 Pagrindinė įmonė<br>02 Dukterinė įmonė | EUR                | 145720.55 |               |

# Įmonės informacija

Šiame lange pateikiama pasirinktos įmonės "Cash Pool" sutarties informacija:

#### Sutartis

"Cash Pool" sutarties informacija:

- sutarties numeris;
- sutarties galiojimo terminas;
- sutarties būklė;
- sutarties valiuta.

#### Įmonės vidinis balansas

Atvaizduojama pasirinkta "Cash Pool" sutarties valiuta, įmonės vidinio balanso suma, suteikto limito suma ir limito galiojimo terminas.

#### Įmonės valiutų vidinis balansas

Atvaizduojamas bendras mokėjimų sąskaitų, konkrečia "Cash Pool" sutarties valiuta, vidinis balansas. Taip pat suteiktas įmonės limitas bei jo galiojimas.

|                                                                                                    |                                                    | 00.047                                                                   |                                                      |                                                       |                                                                |                                      |                         |
|----------------------------------------------------------------------------------------------------|----------------------------------------------------|--------------------------------------------------------------------------|------------------------------------------------------|-------------------------------------------------------|----------------------------------------------------------------|--------------------------------------|-------------------------|
|                                                                                                    | Sutarties N                                        | r.: CP-3474                                                              | 484<br>nuoto                                         |                                                       |                                                                |                                      |                         |
|                                                                                                    | Termina                                            | s: Netermi                                                               | nuota<br>.+:                                         |                                                       |                                                                |                                      |                         |
|                                                                                                    | Valiut                                             | e. Galiujan                                                              | iu                                                   |                                                       |                                                                |                                      |                         |
| Įmonės vidinis balansa:                                                                                                    | S                                                  |                                                                          |                                                      |                                                       |                                                                |                                      |                         |
| Įmonė                                                                                                    | Vali                                               | uta Lik                                                                  | kutis                                                | Kredito s                                             | uma                                                            | Limito galiojimas                    | s                       |
| Valiuta                                                                                                    | Lik                                                | utis                                                                     | Kre                                                  | edito suma                                            |                                                                | Limito ga                            | aliojin                 |
| Valiuta                                                                                                    | Lik                                                | utis                                                                     | Kre                                                  | edito suma                                            |                                                                | Limito ga                            | aliojin                 |
| EUR                                                                                                    | 2'331                                              | .01                                                                      | N                                                    | leribojama                                            |                                                                | Ne                                   | riboja                  |
| GBP                                                                                                    | 1'734                                              | .72                                                                      |                                                      | 300.00                                                |                                                                | Ne                                   | riboja                  |
| 030                                                                                                    | 0021                                               | .00                                                                      |                                                      |                                                       |                                                                |                                      |                         |
| (monės mokėjimų sąsk                                                                                                    | aitų inforr                                        | macija                                                                   |                                                      |                                                       |                                                                |                                      |                         |
| [monės mokėjimų sąsk<br>Sąskaita                                                                                                    | aitų inforr<br>Valiuta                             | nacija<br>Vidinis<br>likutis                                             | lšorinis<br>balansas                                 | Kredito<br>suma                                       | Limito<br>galiojimas                                           | Palūkanų<br>norma (%)                | Lā                      |
| [monės mokėjimų sąsk<br>Sąskaita<br>LT107400025000023810                                                                                                    | aitų inforr<br>Valiuta<br>EUR                      | nacija<br>Vidinis<br>likutis<br>2'331.01                                 | Išorinis<br>balansas<br>0.00                         | Kredito<br>suma<br>200.00                             | Limito<br>galiojimas<br>Neribojama                             | Palükanų<br>norma (%)<br>0           | La<br>2'5               |
| [monės mokėjimų sąsk<br>Sąskaita<br>LT107400025000023810<br>LT437400040500023810                                                                                                    | aitų inforr<br>Valiuta<br>EUR<br>EUR               | nacija<br>Vidinis<br>likutis<br>2'331.01<br>0.00                         | Išorinis<br>balansas<br>0.00<br>0.00                 | Kredito<br>suma<br>200.00<br>0.00                     | Limito<br>galiojimas<br>Neribojama<br>Neribojama               | Palükanų<br>norma (%)<br>0<br>0      | La<br>2%                |
| [monės mokėjimų sąsk<br>Sąskaita<br>LT107400025000023810<br>LT437400040500023810<br>LT107400025000023810                                                                                                    | aitų inforr<br>Valiuta<br>EUR<br>EUR<br>GBP        | nacija<br>Vidinis<br>likutis<br>2'331.01<br>0.00<br>1'734.72             | lšorinis<br>balansas<br>0.00<br>0.00<br>0.00         | Kredito<br>suma<br>200.00<br>0.00<br>300.00           | Limito<br>galiojimas<br>Neribojama<br>Neribojama<br>Neribojama | Palūkanų<br>norma (%)<br>0<br>0      | La<br>2'5<br>2'0        |
| [monės mokėjimų sąsk<br>Sąskaita<br>LT107400025000023810<br>LT4374000405000023810<br>LT107400025000023810<br>LT107400025000023810                                                                                                   | aitų inforr<br>Valiuta<br>EUR<br>EUR<br>GBP<br>USD | macija<br>Vidinis<br>likutis<br>2'331.01<br>0.00<br>1'734.72<br>8'621.96 | lšorinis<br>balansas<br>0.00<br>0.00<br>0.00<br>0.00 | Kredito<br>suma<br>200.00<br>0.00<br>300.00<br>500.00 | Limito<br>galiojimas<br>Neribojama<br>Neribojama<br>Neribojama | Palükany<br>norma (%)<br>0<br>0<br>0 | La<br>2'5<br>2'0<br>8'8 |
| Imonès mokėjimų sąsk           Sąskaita           LT107400025000023810           LT4374000405000023810           LT107400025000023810           KT07400025000023810           KT07400025000023810           Sutarties servisu wkdyd | aitų inforr<br>Valiuta<br>EUR<br>EUR<br>GBP<br>USD | macija<br>Vidinis<br>likutis<br>2'331.01<br>0.00<br>1'734.72<br>8'621.96 | lšorinis<br>balansas<br>0.00<br>0.00<br>0.00         | Kredito<br>suma<br>200.00<br>0.00<br>300.00<br>500.00 | Limito<br>galiojimas<br>Neribojama<br>Neribojama<br>Neribojama | Palükanı<br>norma (%)<br>0<br>0<br>0 | La<br>2'5<br>2'0<br>8'8 |

## Įmonės mokėjimo sąskaitų informacija

Atvaizduojamos įmonės "Cash Pool" sutartyje pridėtos mokėjimų sąskaitos:

- sąskaitos numeris ir valiuta;
- sąskaitos vidinis balansas;
- sąskaitos likutis;
- suteikto limito suma ir limito galiojimo terminas;
- palūkanų norma už vidinį balansą;
- prieinamas sąskaitos likutis.

## Sutarties servisų vykdymas

**Įmonės vidinių limitų keitimas** – galima nustatyti visų lygių limitus ir jų galiojimo terminą.

Limitus galima pakeisti įmonei, valiutai bei kiekvienai mokėjimo sąskaitai.

Šis servisas prieinamas tik patronuojančiai įmonei.

|                                                                               | Sutarties Nr            | .: CP-347                    | 484                  |                 |                          |                       |         |
|-------------------------------------------------------------------------------|-------------------------|------------------------------|----------------------|-----------------|--------------------------|-----------------------|---------|
|                                                                               | Terminas                | : Netermi                    | nuota                |                 |                          |                       |         |
|                                                                               | Büklé                   | e: Galiojar                  | nti                  |                 |                          |                       |         |
|                                                                               | Valiuta                 | EUR                          |                      |                 |                          |                       |         |
| Įmonės vidinis balans                                                         | as                      |                              |                      |                 |                          |                       |         |
| Įmonė                                                                         | Valiu                   | ıta Lil                      | kutis                | Kredito s       | uma                      | Limito galiojimas     | ;       |
| O1 Pagrindinė įmonė                                                           | EUR                     | 31                           | '455.09              | 0.00            |                          | Neribojama            |         |
| EUR                                                                           | 2'331                   | .01                          | NTC<br>N             | leriboiama      |                          | Limito ga<br>Nei      | riboia  |
| Valiuta                                                                       | Liku                    | tis                          | Kre                  | dito suma       |                          | Limito ga             | aliojir |
| EUR                                                                           | 2'331                   | .01                          | N                    | leribojama      |                          | Ner                   | riboja  |
| GBP                                                                           | 1'734                   | .72                          |                      | 300.00          |                          | Nei                   | riboja  |
| USD                                                                           | 8'621                   | .96                          |                      | 200.00          |                          | Nei                   | riboja  |
| Įmonės mokėjimų są:                                                           | skaitų inforn           | nacija                       |                      | •••••           | •••••                    |                       |         |
|                                                                               | Valiuta                 | Vidinis<br>likutis           | lšorinis<br>balansas | Kredito<br>suma | Limito<br>galiojimas     | Palūkanų<br>norma (%) | La      |
| Sąskaita                                                                      |                         |                              | 0.00                 | 200.00          | Neribojama               | 0                     | 25      |
| Sąskaita<br>LT10740002500002381                                               | ) EUR                   | 2'331.01                     |                      |                 |                          |                       |         |
| Sąskaita<br>LT10740002500002381<br>LT43740004050002381                        | D EUR                   | 2'331.01<br>0.00             | 0.00                 | 0.00            | Neribojama               | 0                     |         |
| Sąskaita<br>LT10740002500002381<br>LT43740004050002381<br>LT10740002500002381 | ) EUR<br>) EUR<br>) GBP | 2'331.01<br>0.00<br>1'734.72 | 0.00                 | 0.00<br>300.00  | Neribojama<br>Neribojama | 0                     | 21      |

**Įmonės vidinių limito keitimo istorijos peržiūra** – galima peržiūrėti visų lygių limitų keitimo istoriją.

**Įmonės vidinių palūkanų keitimas** – galima nusistatyti taikomų palūkanų dydi už vidinį teigiama ir neigiamą balansą.

Šis servisas prieinamas tik patronuojančiai įmonei.

**Įmonės vidinių palūkanų galiojimo istorijos peržiūra** – galima peržiūrėti palūkanų už vidinį balansą keitimo istoriją.

Naujos įmonės mokėjimų sąskaitos pridėjimas prie sutarties -

galima prijungti pasirinktos įmonės banko sąskaitą.

Šis servisas prieinamas tik patronuojančiai įmonei.

Pasirinkite servisą ir spragtelkite mygtuką "Tęsti".

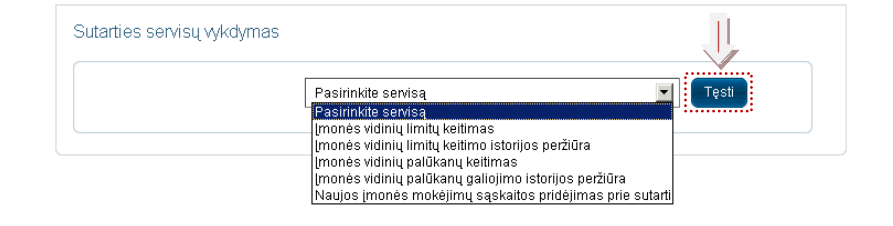

# Nustatymai

Nustatymuose galima nustatyti kokius stulpelius atvaizduoti "Cash Pool" sutartyje.

Patronuojanti įmonė, skiltyje "Atvaizdavimo valiutos pasirinkimas", gali pasirinkti kokia valiuta atvaizduoti grupės lėšų likutį ir įmonės vidinį balansą.

|                                            |                                                                                                    | Ø <u>Nustatym</u> a                                                                                             |
|--------------------------------------------|----------------------------------------------------------------------------------------------------|----------------------------------------------------------------------------------------------------|
| .: CP-347484                               |                                                                                                    |                                                                                                    |
| s: Neterminuota                            |                                                                                                    |                                                                                                    |
| e: Galiojanti                              |                                                                                                    |                                                                                                    |
| a: EUR                                     |                                                                                                    |                                                                                                    |
| kutis                                      |                                                                                                    |                                                                                                    |
| Likut                                      | is                                                                                                    | Kredito suma                                                                                                    |
| 188'035.8                                  | 35                                                                                                    | 0.00                                                                                                    |
| Valiuta                                    | Likutis                                                                                                    | Kredito suma                                                                                                    |
|                                            |                                                                                                    |                                                                                                    |
| EUR                                        | 53'394.03                                                                                                    | 0.00                                                                                                    |
| EUR<br>GBP                                 | 53'394.03<br>20'681.66                                                                                                    | 0.00                                                                                                    |
| EUR<br>GBP<br>USD                          | 53'394.03<br>20'681.66<br>23'565.96                                                                                                    | 0.00<br>0.00<br>0.00                                                                                            |
| EUR<br>GBP<br>USD                          | 53'394.03<br>20'681.66<br>23'565.96                                                                                                    | 0.00<br>0.00<br>0.00                                                                                            |
| EUR<br>GBP<br>USD<br>Valiuta               | 53'394.03<br>20'681.66<br>23'565.96<br>Likutis                                                                                                    | 0.00<br>0.00<br>0.00<br>Kredito suma                                                                            |
| EUR<br>68P<br>USD<br>Valiuta<br>EUR        | 53394.03<br>20'681.66<br>23'565.96<br>Likutis<br>31'455.09                                                                                                    | 0.00<br>0.00<br>0.00<br>Kredito suma<br>0.00                                                                    |
| EUR<br>68P<br>USD<br>Valiuta<br>EUR<br>EUR | 53394.03<br>20'681.66<br>23'565.96<br><u>Likutis</u><br>31'455.09<br>145'720.33                                                                                                    | 0.00<br>0.00<br>0.00<br>Kredito suma<br>0.00<br>12.00                                                           |
|                                            | CP-347484 Cerear Content of Content of Cerear Cerear Cerea | :: CP-347484<br>:: Neterminuota<br>:: Galiojanti<br>:: EUR<br>kutis<br>Likutis<br>188'035.85<br>Valiuta Likutis |